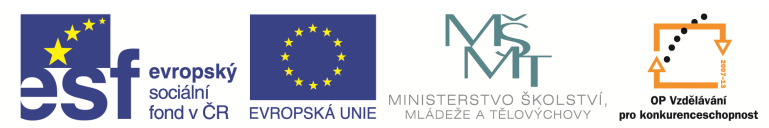

| Název a adresa školy:                  | Střední škola průmyslová a umělecká, Opava, příspěvková   |  |  |  |  |
|----------------------------------------|-----------------------------------------------------------|--|--|--|--|
| · · · · · · · · · · · · · · · · · · ·  | organizace, Praskova 399/8, Opava, 746 01                 |  |  |  |  |
| Název operačního programu:             | OP Vzdělávání pro konkurenceschopnost, oblast podpory 1.5 |  |  |  |  |
| Registrační číslo projektu:            | CZ.1.07/1.5.00/34.0129                                    |  |  |  |  |
| Název projektu                         | SŠPU Opava – učebna IT                                    |  |  |  |  |
| Typ čahlany klíčová aktivity:          | III/2 Inovace a zkvalitnění výuky prostřednictvím ICT (20 |  |  |  |  |
|                                        | vzdělávacích materiálů)                                   |  |  |  |  |
| Název sady vzdělávacích materiálů:     | ICT IV                                                    |  |  |  |  |
| Popis sady vzdělávacích materiálů:     | ICT IV – CAM, 4. ročník                                   |  |  |  |  |
| Sada číslo:                            | E-14                                                      |  |  |  |  |
| Pořadové číslo vzdělávacího materiálu: | 08                                                        |  |  |  |  |
| Označení vzdělávacího materiálu:       | VV 22 INOVACE E-14-08                                     |  |  |  |  |
| (pro záznam v třídní knize)            | V1_52_INUVAUE_E=14=08                                     |  |  |  |  |
| Název vzdělávacího materiálu:          | Definice nástroje                                         |  |  |  |  |
| Zhotoveno ve školním roce:             | 2011/2012                                                 |  |  |  |  |
| Jméno zhotovitele:                     | Ing. Iva Procházková                                      |  |  |  |  |

## Definice nástroje

Než začneme obrábět, musíme si vybrat, případně nadefinovat obráběcí nástroj. Z nástrojového panelu si zvolíme typ nože.

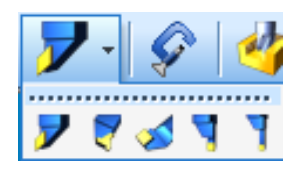

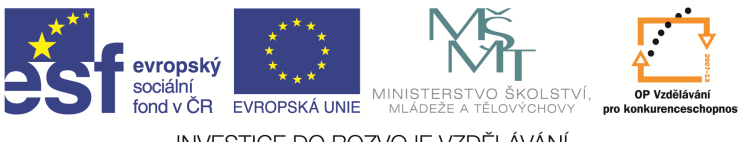

A naskočí okno pro zadávaní nožů.

| Naslaverii Serizo                            | ovaci Zasobnik | Vřeteno              |             |
|----------------------------------------------|----------------|----------------------|-------------|
| Ze zásobníku                                 | Vnější hrubov  | vá Vyhledat          |             |
| Druh upnutí                                  |                | Asociativně          |             |
| Pozice nástroje                              | 1              | Korekce poloměrová   |             |
| Kód skupiny                                  |                | Kód ID               |             |
| Komentář                                     |                | Strana středové osy  | Žádný 🔹     |
| Popis destičky                               |                |                      |             |
| ISO destičky                                 | C= 80 Ko: -    | Vnitřní úhel         |             |
| Délka hrany                                  | 12             | Vepsaná kružnice     |             |
| Koncový úhel                                 |                | Stranový úhel        | 95          |
| Rádius špičky                                |                | Jednotky             | Milimetry   |
| Pro Sandvik Coromant Wiper                   | -              |                      |             |
| % posuvu mimo režim                          |                | Typ Wiperu           | bez volby 💌 |
| Polohování nástroje                          |                |                      |             |
| Orientace                                    |                | Strana nože          | Levý 🔹      |
| <ul> <li>Axiani</li> <li>Radiální</li> </ul> |                | Typ posuvu           | Na otáčku 🔻 |
| Axiální zpětný                               |                | Otočit v ose         |             |
|                                              |                | Orientovat pod úhlem |             |

Zadáme *Vyhledat* ze zásobníku, a buď se zobrazí přímo nabídka zadaného typu nožů, nebo dotaz.

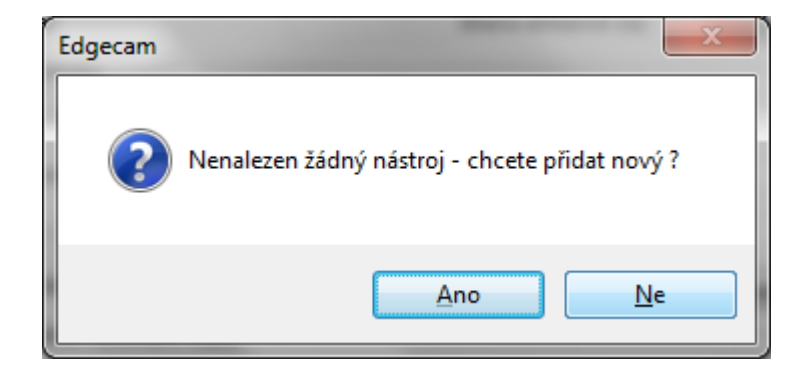

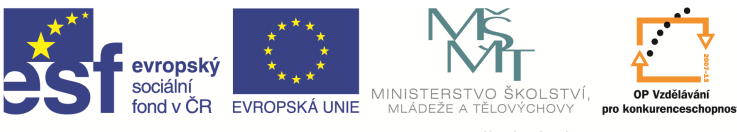

Potvrdíme NE a naskočí okno.

| 🎔 Soustružnické                       | Nástroje                                                |
|---------------------------------------|---------------------------------------------------------|
| ظ Žádný záznam podle filtru nenalezen | Upravit       Zrušit       Kopírovat                    |
|                                       |                                                         |
|                                       |                                                         |
|                                       | <u>F</u> iltry pro<br><u>N</u> ástroje<br>Použij filtry |
|                                       | Palce Milimetry                                         |
| Z 📎 🔽 🖣 🔽 🚺 📿 🗹                       |                                                         |

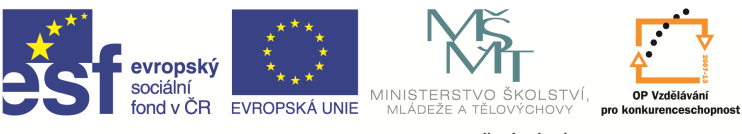

V tomto okně odmáčkneme *Použij filtry* a zobrazí se seznam nadefinovaných nástrojů.

|                                      |                    |   | D/    | Vytvořit             |
|--------------------------------------|--------------------|---|-------|----------------------|
| Nazev nastroje                       | 📥 Symbol           | 0 | Hai   | Upravit              |
| Z 35 Degree .4 TNR B 45              | V - 35 Kosočtverec |   |       |                      |
| <b>7</b> 35 Degree .4 TNR B-45       | V - 35 Kosočtverec |   | =     | Zr <u>u</u> šit      |
| 55 Degree .4 TNR B 45                | D - 55 Kosočtverec |   |       | Kanfanunk            |
| 55 Degree .4 TNR B-45                | D - 55 Kosočtverec |   |       |                      |
| 🖊 80 Degree .4 TNR B 45              | C - 80 Kosočtverec |   |       |                      |
| 🖊 80 Degree .4 TNR B-45              | C - 80 Kosočtverec |   |       |                      |
| 🖊 80 Degree .8 TNR B 45              | C - 80 Kosočtverec |   |       |                      |
| 🖊 80 Degree .8 TNR B-45              | C - 80 Kosočtverec |   |       |                      |
| CSKPR-2525-K12 0.8 Rad General       | S - Čtverec        |   |       |                      |
| CSKPR-2525-K12 0.8 Rad General - Sub | S - Čtverec        |   |       |                      |
| 🖊 Capto Cstyle Rgh Turn Tool - Sub   | C - 80 Kosočtverec |   |       |                      |
| 🖊 Capto Finish Turn Tool             | D - 55 Kosočtverec |   |       | Eiltry pro           |
| 🖊 Capto Finish Turn Tool - Sub       | D - 55 Kosočtverec |   | _     | Nástroje             |
| Capto Bough Turn Tool                | C - 80 Kosočtverec |   | 4     | <u>P</u> oužij filtr |
|                                      | Palo               | e | Mjlir | netry                |

Nyní si můžeme vybrat některý nůž z nabídky, nebo si nadefinovat vlastní. Vlastní nástroj si můžeme buď přímo *Vytvořit*, nebo upravit některý z nadefinovaných pomocí funkce *Kopírovat*. Při použití některé z těchto funkcí se otevře okno pro definici nástroje.

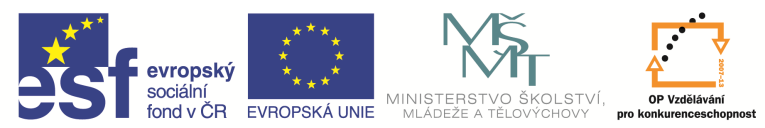

| Edgecam - New                                                                                                    | Tool37 - Iva-PC\ECSC | QLEXPRESS\San | nple_Toolstore |
|----------------------------------------------------------------------------------------------------|----------------------|---------------|----------------|
| Poznámka                                                                                                    | Technologi           | ie            | Uživatelské    |
| Základní                                                                                                    | Geometrie            | Señzovací     | Použití        |
| Název nástroje<br>Popis nástroje<br>Druh upnut í<br>Nástroj<br>Vástroj<br>Nástroj<br>Nástroj<br>Nástroj<br>Ookument přílohy<br>Pozice nástroje<br>Korekce délková<br>Korekce délková<br>Korekce délková<br>Korekce délková<br>Priorita řazení | Geometrie            | Smysl vřeten: | imetry         |
| ☐ Hrubovací nás ☐ Dokončovací r ☑ Dokončovací r ☑ Zobraz v sezna                                                                                                    | roj<br>iástroj<br>mu |               | 8              |

V kartě Základní zapíšeme název nástroje a pomocí ikon zvolíme typ nástroje.

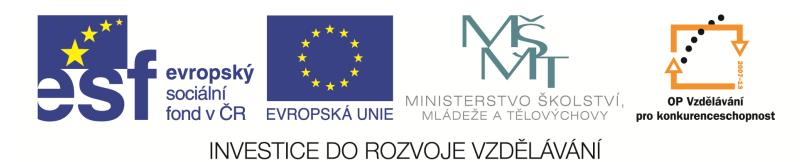

## Vnější nůž a vnitřní nůž

V kartě Geometrie musíme vypsat *Standard – kód.* Zde musíme zapsat ISO kód nástroje zjištěný z katalogu a vypsat údaje o nástroji. Pokud kód zapíšeme pomocí příkazu *Definovat,* ostatní údaje v okně se vyplní automaticky.

|                                                                             |                  | Technolo      | gie                   | Uživate        | lské    |
|-----------------------------------------------------------------------------|------------------|---------------|-----------------------|----------------|---------|
| Základní                                                                    | Geon             | netrie        | Señzova               | cí             | Použití |
| tandard - kód<br>Destička                                                   | PCLNL-252        | 5M-12         |                       | Definovat      |         |
| Symbol                                                                      | C - 80 Kos       | sočtverec     | •                     |                |         |
| Délka <u>h</u> rany                                                         | 12               | Vepsan        | á kružni <u>c</u> e   | 11.818         | ]       |
| Stran <u>o</u> vý úhel                                                      | 95               | Koncov        | ý úhe <u>l</u>        | 95             |         |
| Rádius špičky                                                               |                  | Vnitřní       | úh <u>e</u> l         | 80             |         |
| Tlo <u>u</u> štka                                                           |                  | Přídave       | k n <u>a</u> str. úhe | 4              |         |
| Přídavek na ko                                                              | nc. <u>ú</u> hel |               |                       | nitřní chlazen | í       |
| <u>%</u> redukce posu<br>Tělo                                               | 150              | <u>W</u> iper | typ <                 | žádná> 🔹       |         |
| <u>D</u> élka<br>Šíř <u>k</u> a                                             | 25               |               |                       |                |         |
| <u>D</u> élka<br>Šíř <u>k</u> a<br><u>V</u> ýška<br>F vzdálenost            | 25<br>25         |               |                       |                |         |
| <u>D</u> élka<br>Šíř <u>k</u> a<br><u>V</u> ýška<br>F vzdálenost<br>jrafika | 25<br>25         |               |                       | <u>.</u>       | 2       |
| <u>Délka</u><br>Šíř <u>k</u> a<br>F vzdálenost<br>irafika                   | 25<br>25         |               |                       |                | 2       |

Při použití příkazu Definovat ISO kód vypisujeme do okna.

| evropský<br>sociální<br>fond v ČR<br>INVESTICE DO                                                                                         | MINISTERSTVO<br>MINISTERSTVO<br>MLÁDEŽE A TĚL<br>D ROZVOJE VZDĚI | ŠKOLSTVÍ,<br>OVVCHOVY<br>ÁVÁNÍ                                                                        |
|----------------------------------------------------------------------------------------------------|------------------------------------------------------------------|----------------------------------------------------------------------------------------------------|
| Definice vnějšího nože a destičky v I                                                                                                    | SO                                                               |                                                                                                    |
| Kód 📔 C L N L                                                                                                    | . 25 25 M . 1                                                    | 2                                                                                                    |
| Destička<br>A $B$ $C$ $DA$ $B$ $C$ $DC$ $DE$ $H$ $K$ $LO$ $P$ $RO$ $P$ $RO$ $O$ $P$ $RO$ $O$ $P$ $RO$ $O$ $O$ $O$ $O$ $O$ $O$ $O$ $O$ $O$ | ISO tvary<br>L = 95.0 •<br>95<br>5trana nože<br>Strana nože<br>• | Tělo - Stopka<br>25 → mm<br>25 → mm<br>Délka od špičky<br>M = 150.0 ↓<br>Délka řezné hrany<br>12 → mm |
|                                                                                                    |                                                                  | Storno Nápo <u>v</u> ěda                                                                              |

V kartě *Seřizovací* určujeme řídící bod nástroje – ikonka *seřizovací* a pomocí ikon kolem obrázku zvolíme způsob obrábění.

| Edgecam - New To     | ool37 - Iva-PC\ECS | QLEXPRESS\Sa    | ample_Toolstore_2                     | 012R1 | -         | A |
|----------------------|--------------------|-----------------|---------------------------------------|-------|-----------|---|
| Poznámka             | Technolo           | gie             | Uživatelské                           |       |           |   |
| Základní             | Geometrie          | Señzovací       | Použití                               | l     |           |   |
| Sožízopí v Z         | Řídic              | í bod nástroie  |                                       |       |           |   |
|                      |                    |                 |                                       |       |           |   |
|                      | 14                 | > 🚫 🛓           | $\mathbf{i}$                          |       |           |   |
| Seřízení v <u>Y</u>  |                    |                 |                                       |       |           |   |
|                      |                    | > 🚫 k           | $\triangleright$                      |       |           |   |
| Uhel C               |                    |                 | · · · · · · · · · · · · · · · · · · · |       |           |   |
| <u>G</u> rafika      |                    | 🖊 🚹 !           | <u>D</u> ržák - seřízení              |       |           |   |
| Typ držá <u>k</u> u  | -                  | Grafika nepohán | ěného držáku                          |       |           |   |
| ID více-nástrojového | o držáku           |                 |                                       |       |           |   |
| Min. průměr vrtání   | Max. h             | loubka vrtání   |                                       |       |           |   |
|                      |                    |                 |                                       |       |           |   |
| Uhel - orientace     | 90 <u>O</u> to     | cit v ose       | G                                     |       |           |   |
|                      |                    | 1               |                                       |       |           |   |
|                      |                    |                 |                                       |       |           |   |
|                      |                    |                 |                                       |       |           |   |
|                      |                    |                 |                                       |       |           |   |
|                      | _                  |                 |                                       |       |           |   |
|                      | _                  |                 |                                       |       | · · · · · |   |
|                      |                    |                 |                                       |       |           |   |
|                      |                    |                 |                                       |       |           |   |
|                      |                    |                 |                                       |       |           |   |
|                      | OK                 | Stomo           | Nápověda                              | ]     |           |   |
|                      | UN                 |                 | apoveda                               | 1     |           |   |

Nyní máme nástroj nadefinovaný a potvrdíme OK. Nástroj se zobrazí v seznamu nadefinovaných nástrojů a my jej potvrdíme příkazem *Zvolit*. Dostaneme se zpět do prvního okna pro volbu nástroje,

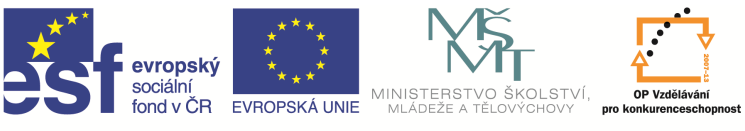

zde zkontrolujeme správnost údajů a vyplníme *Pozici nástroje*. Zde musí být číselně rozlišeno umístění nástroje na stroji, každý nástroj bude mít své číslo. První použitý nástroj 1, druhý 2 atd. Vše potvrdíme pomocí OK a nástroj se zobrazí na obrazovce a objeví se i v okně instrukcí v obráběcím postupu.

| Postup     |                 | φ×     |
|------------|-----------------|--------|
| Instruk    | ce              |        |
| 🖃 <u>N</u> | Obráběc í postu | up 1:t |
| L.,        | 🗾 1 T1 Nůž vr   | nější  |
|            |                 |        |
|            |                 |        |
|            |                 |        |
|            |                 |        |
|            |                 |        |
|            |                 |        |
|            |                 |        |
|            |                 |        |
| •          |                 | •      |

V případě potřeby úpravy nebo zrušení tohoto nože klikneme na řádek s nástrojem pravým tlačítkem myši a v nabídce, která naskočí, zvolíme potřebný příkaz a provedeme zamýšlené změny.

## Otázky a cvičení

Nadefinujte nástroj vhodný na zarovnání čela.

Nadefinujte nástroj vhodný na hrubování vnějších průměrů.

Nadefinujte soustružnický nůž vhodný na dokončování vnitřního průměru d = 20.